# BT Versatility Communication without complication

# Get Started User Guide

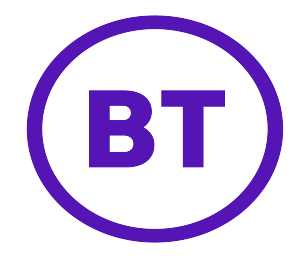

GUIDE TO SYSTEM DOCUMENTATION 2 Get Started Guide 2 Phone Quick Reference Guide 2 Detailed User Manual 2 Detailed Broadband Module Manual 2 BT VERSATILITY WIZARD User Manual 2 SYSTEM DESCRIPTION 3 System Options 3 System Programming Notes 4 Guide to Featurephone layout 5 Explanation of Symbols \* Used in this manual 5 SYSTEM PROGRAMMING 6 Accessing the System Programming 7 **PROGRAMMING SYSTEM TIME & DATE** 8 CONFIGURING A GROUP (RING/HUNT GROUP) 9 Configuring Group & Assigning Extensions Configuring Group & Assigning Extensions [continued] 10 Note on Groups & Group Types 11 Note: Group Programming 11 Note: Group Names 11 Mapping Incoming Calls to a Group [From a Network Line] 12 Note on Incoming Call Mapping 12 Mapping Incoming Calls to a Group [From an MSN or DDI] 13 CONFIGURING CALL BARRING RULES 14 Call Barring and Tables 14 Setting up Call Barring Tables 15 Assigning rules to Extensions 16 CONFIGURING NIGHT & WEEKEND SERVICE 17 CHANGING SYSTEM PASSWORD 18 EXAMINING EXTENSION PASSWORDS 18 CONFIGURING SYSTEM VOICEMAIL BOX 19 ENABLING SYSTEM VOICEMAIL BOX 19 ASSIGNING VOICEMAIL EXTENSIONS 20 ASSIGNING VOICEMAIL CAPACITIES 21 PROGRAMMING SYSTEM SPEED DIALS 22 POWER FAIL OPERATION 23 **EXTENSION NAME & SETTINGS** 24 ADDITIONAL EXTENSION SETTINGS 25 BT VERSATILITY WIZARD MANAGEMENT TOOL 30

## Guide to System Documentation

The BT Versatility is provided with the following range of documentation:

#### Get Started Guide

Provides overview of System Programming and Key Features

The Get Started Guide takes the user through key system programming and enables the user to modify basic system configurations to suit their business requirements. In addition, it allows an appointed 'Administrator' to configure the system, through key settings and programming elements, enabling a tailored business solution.

Phone Quick Reference User Guide

Provides Quick Reference to Key System Features

The Phone Quick Reference Guide is supplied with each BT Versatility system as an easy to view fold out for each system user. Also provided is a simple reference to the key operation and system features of Featurephones or Standard Telephones.

Detailed Owner's Manual

Provides complete detail on System Programming and Features

The Detailed User Manual is provided on a CD-ROM with each BT Versatility System, covering System Programming, Administration and Usage, and providing the appointed 'Administrator' with information on configuration of advanced system features.

Detailed Broadband Module Manual

Provides complete detail on Router Programming and Usage

The Detailed Broadband Module Manual is provided on a CD-ROM with each BT Versatility System, covering System Programming, Administration and Usage, and providing the appointed 'Administrator' with information on configuration of advanced system features.

BT Versatility Wizard User Manual

Provides complete detail on programming of BT Versatility with PC Configuration Tool

The BT Versatility Wizard User Manual is provided on a CD-ROM with each BT Versatility System.

## System description

- The BT Versatility is an Integrated Communications System supporting all your voice call needs and also provides an 'Integrated Data Solution' which allows multiple simultaneous Internet sessions and Voice over IP (VoIP) trunks. The VoIP trunks can be set up with a Broadband Voice Service Provider (such as BT Broadband Voice) or on a managed IP network.
- The BT Versatility can accommodate up to 12 Analogue Lines, or 6 ISDN Basic Rate Accesses, or a combination of both, or 12 channels of ISDN Primary Rate with up to 4 additional lines as backup, either PSTN or ISDN Basic Rate and up to 32 <u>Extension</u>s.

### System Options

Your BT Versatility may be delivered and installed with additional Modules, or you may choose to purchase them at a later date. The following options are available:

- Additional Extension Modules to a maximum of 32 extensions
- Additional Digital or Analogue Line Modules to a maximum of 12 lines
- Additional ISDN Primary Rate Line Module to a maximum of 12 channels
- The BT Versatility has an Optional Broadband Module providing seamless multiple Internet sessions. It also provides VoIP trunks which allows voice calls from extensions to be carried over a Broadband Voice Service Provider (such as BT Broadband Voice) or a managed IP network.
- Optional Voicemail Module for professional voice services
- Optional Battery Back Up Module for full system operation in power fail
- Music on Hold module for connecting external Music on Hold.
- "V8" Featurephone with full Menu Display, Handsfree Operation and 8 Programmable keys
- "V16" Featurephone with full <u>Backlit</u> Menu Display, Handsfree Operation and 16 Programmable keys
- "V16" Expansion Console providing an additional 32 Programmable Keys when used in conjunction with the V16 Featurephone
- "V" Telephones with CLI Display, Monitor Function and Programmable Keys
- Door Intercom to facilitate visitor introduction
- Hospitality software for customers that either have a hotel or guest houses or any business that needs to bill individual clients

# System Support

BT Versatility Support Web Site <a href="http://www.productsupport.bt.com/versatility/">http://www.productsupport.bt.com/versatility/</a>

| BT Sales                | 0800 800 152  |
|-------------------------|---------------|
| BT Service              | 0800 800 154  |
| BT Versatility Helpdesk | 0870 240 8377 |

# System Programming Notes

The BT Versatility may be programmed from either a V8/V16 Featurephone or from the BT Versatility wizard configuration tool supplied on the CD-supplied with your system. This guide outlines the key elements of System Programming from the Featurephones only.

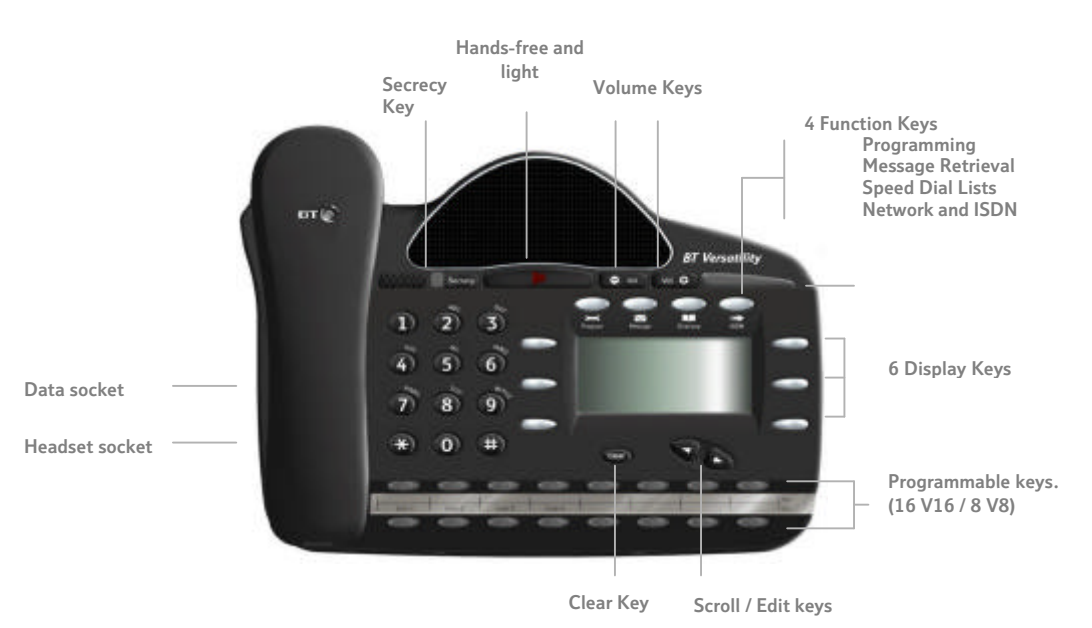

# Guide to Featurephone layout

This diagram illustrates the V16 phone which has 16 programmable keys

# Explanation of Symbols \* Used in this manual

Specific symbols are used to define particular operations or to highlight important areas as follows:

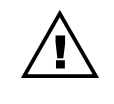

Caution

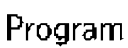

Programming Key

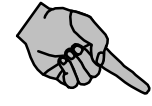

Select Function

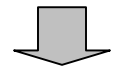

Scroll through Menus

# System Programming

The System may only be programmed from one specific extension, by default this is configured as Extension 20, but the programming position may be moved to any Extension required.

The System Programming is separated into 3 main blocks:

- System covers aspects that affect operation across the complete system
- Extension covers aspects that may be programmed per extension
- Lines covers aspects which affect the Network connections, Incoming and Outgoing Calls, and Least Cost Routing configuration.

### Accessing the System Programming

| Instruction                                                                                                    | Action       | Menu Display                                                                |
|----------------------------------------------------------------------------------------------------|--------------|-----------------------------------------------------------------------------|
| From the Programming Position (Ext<br>20 by default) select the<br>Programming Key                                                  | Program      | Phone Setup<br>-Auto Answer<br>-Key Programming<br>-Headset Mode            |
| Scroll through the menus to find<br>[System Programming] and select th<br>option                                                    |              | Phone Setup<br>-Ringing Options<br>-Contrast Options<br>-System Programming |
| Enter Password                                                                                                    | Default 1111 | Enter System Password<br>-Exit                                              |
| You are now in the Main Menu for<br>System Programming and are<br>presented with the following Sub<br>Menus for Programming Options |              | Select Option<br>-System<br>-Extensions<br>-Lines                           |

The remainder of this document assumes that you have successfully navigated to the System Programming Sub Menu above.

Depress the key for 2 seconds at any time or Hang Up to exit the Programming mode at any time. Modified settings are SAVED automatically.

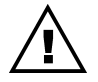

For more complex settings please refer to the Owner's Manual provided on the CD-ROM packaged with your system.

# Programming System Time & Date

| Instruction                                             | Action | Menu Display                                                               |
|---------------------------------------------------------|--------|----------------------------------------------------------------------------|
| From the System Programming<br>Sub Menu Select [System] |        | Select Option<br>-System<br>-Extensions<br>-Lines                          |
| Select [Time & Date]                                    |        | Select Option<br>-Time & Date<br>-Change Password<br>-Programming Position |
| Enter Time [HHMM]                                       |        | Set Time HHMM<br>-Confirm<br>- Exit                                        |
| Enter Date [DDMMYY]                                     |        | Set Date DDMMYY<br>-Confirm<br>-Exit                                       |

Note: Time & Date Settings are saved automatically.

# Configuring a Group (Ring/Hunt Group)

### Configuring Group & Assigning Extensions

| Instruction                                                | Action | Menu Display                                                                |
|------------------------------------------------------------|--------|-----------------------------------------------------------------------------|
| From the System Programming<br>Sub Menu Select [Lines]     |        | Select Option<br>-System<br>-Extensions<br>-Lines                           |
| Select<br>[Group Programming]                              |        | Select Option<br>-Equipped Lines<br>-Group Programming<br>-Incoming Ringing |
| Select the Group to be Programmed<br>[Scroll If Necessary] | Scroll | Select Group<br>-Group 1 Group 4-<br>-Group 2 Group 5-<br>-Group 3 Group 6- |
| Select the Group type to be programmed                     |        | Select Group Type<br>♦Ring Group<br>◊Hunt Group<br>-Exit                    |

### Configuring Group & Assigning Extensions [continued]

| Instruction                                              | Action    | Menu Display                                                                             |
|----------------------------------------------------------|-----------|------------------------------------------------------------------------------------------|
| If RING GROUP selected                                   |           |                                                                                          |
| Select the Extensions to be included i<br>the RING GROUP | in Scroll | Select Extensions◆ Ext. 20Ext. 23◊◆ Ext. 21Ext. 24◆◊ Ext. 22Ext. 25◆                     |
| If HUNT GROUP selected                                   |           |                                                                                          |
| Select the HUNT GROUP type required                      |           | Select Hunt Group Type<br>◊Linear<br>♦Circular<br>◊Longest Idle                          |
| (See Next page for Note on Group<br>Types)               |           | 5                                                                                        |
| Select the Extensions to be included i<br>the HUNT GROUP |           | Enter in Priority Order<br>◊Ext. 20 Ext. 23 ◆<br>◆Ext. 21 Ext. 24◊<br>◊Ext. 22 Ext. 25 ◆ |

Note: The order the extensions are selected determines the order the extensions will be rung within the group.

#### Note on Groups & Group Types

#### Note: Group Programming

When assigning Extensions within a Ring or Hunt Group the first 8 extensions are included by default in Group 1. The administrator may select or deselect Extensions within a Group at any time.

Note: Group Names

All Groups can be assigned specific names to facilitate ease of program and system usage. Please refer to the section on Naming in this document for instructions on creating Group or Extension names.

Groups of different types may be configured in your BT Versatility System. When programming a Group you will be offered the following options:

- Ring Group: When selected all phones in the Group ring simultaneously for an incoming call
- Hunt Group: When selected incoming calls are presented to one phone only within the group and the calls are filtered through the various Extensions as follows:
  - Linear

Calls are presented to the extensions in the order of priority they were entered into the group. The extension will ring and if not answered before the Hunt Timer expires it will ring at the next extension in the group in order. If an extension is busy the call is presented to the next free extension in the order.

• Circular

Calls are presented in strict rotation starting with the highest priority extension in the Group (i.e. Call 1 is presented to the highest priority Extension in the group, if not answered it is passed to the next highest available in the group, call 2 is presented to the next Extension in order of priority etc.)

• Longest Idle

Incoming calls are presented to the extension that has been idle for the longest period of time

### Mapping Incoming Calls to a Group [From a Network Line]

| Instruction                                                                                                    | Action    | Menu Display                                                                |
|----------------------------------------------------------------------------------------------------|-----------|-----------------------------------------------------------------------------|
| From the System Programming<br>Sub Menu Select [Lines]                                                          |           | Select Option<br>-System<br>-Extensions<br>-Lines                           |
| Select<br>[Incoming Ringing]                                                                                    |           | Select Option<br>-Equipped Lines<br>-Group Programming<br>-Incoming Ringing |
| Select the Line or Access                                                                                       | Scroll    | Select Line<br>-Line 2<br>-Access 1<br>-Door Intercom                       |
| Select the time                                                                                                 |           | Select Option<br>-Day Mode<br>-Night Mode<br>-Day & Night Mode              |
| Select the Destination for Incoming<br>Calls on this Line or Access [ Group<br>This Case]                       |           | Select Destination<br>◊Extension<br>♦Group<br>◊Auto Attendant               |
| Select the Group which is to receive<br>Incoming Calls on this Line or Acces<br>during the relevant Time Period | 55 Scroll | Select Group<br>♦Group 1 Group 4◊<br>◊Group 2 Group 5◊<br>◊Group 3 Group 6◊ |

Note on Incoming Call Mapping

You may map Incoming Calls on Specific Lines to be presented to different Groups in Day and Night Mode

| Instruction                                                                                                    | Action     | Menu Display                                                                                                    |
|----------------------------------------------------------------------------------------------------|------------|----------------------------------------------------------------------------------------------------|
| From the System Programming<br>Sub Menu Select [Lines]                                                                 |            | Select Option<br>-System<br>-Extensions<br>-Lines                                                                                          |
| Scroll down and select<br>[DDI Programming]                                                                            | Scroll     | Select Option<br>-DDI Programming<br>-ISDN Programming<br>-Exit                                                                            |
| Enter MSN Index 001 – 100<br>May be Existing or New                                                                    | XXX        | Enter MSN Index<br>- Exit                                                                                                    |
| Enter MSN/DDI Number<br>May be Existing or New<br>Confirm when complete                                                | XXXXXXXXX  | <br>-Confirm<br>-Change<br>-Delete Exit-                                                                                                   |
| Enter MSN Name<br>May be Existing or New<br>Confirm when complete                                                      | ABCDEFGHIJ | <br>-Confirm<br>-Change<br>-Delete Exit-                                                                                                   |
| Select the time                                                                                                    |            | Select Option<br>-Day Mode<br>-Night Mode<br>-Day & Night Mode                                                                             |
| Select the Destination for Incoming<br>Calls on this MSN or DDI                                                        |            | Select Destination<br>◊Extension<br>♦Group<br>◊Auto Attendant                                                                              |
| Select the Group that is to receive<br>Incoming Calls on this MSN or DDI<br>Number during the relevant time<br>period. |            | Select Group<br>◆ Group 1 Group 4◊<br>◊ Group 2 Group 5◊<br>◊ Group 3 Group 6◊<br>[To Select a group(s) select the<br>diamond next to it ] |

### Mapping Incoming Calls to a Group [From an MSN or DDI]

### Configuring Call Barring Rules

### Call Barring and Tables

Call Barring allows you to prevent specific extensions making specific types of calls in Day or Night Mode. In order to configure Call Barring, you first set up the rules [CLASS CODES]as described below, and then assign the relevant call barring levels to individual extensions.

There are four Tables which may be programmed and six CLASS CODES which may be assaigned to an extension as listed below.

| Type of Restriction                            | Table | CLASS | Typical Use  |
|------------------------------------------------|-------|-------|--------------|
| No restriction                                 | None  | 1     | Allow All    |
| Restricted from calls in Table 2               | 2     | 2     | Bar 00       |
| Restricted from calls in Table 2 & 3           | 3     | 3     | Bar 0        |
| Allowed Internal and Emergency Calls only      | None  | 4     | Bar ALL      |
| Allowed Numbers that overide Table 2 & 3       | 5     | 5     | Exception    |
| Restricted Numbers that overide Table 1, 2 & 3 | 6     | 6     | Specific Bar |

| Table   | Bar           | Default settings                             |
|---------|---------------|----------------------------------------------|
| Table 2 | International | 00","14100","147000",,"153", "192", "128000" |
| Table 3 | National      | "0","1410","14700",,"153", "192", "12800"    |

### Setting up Call Barring Tables

| Instruction                                                                    | Action | Menu Display                                                                    |
|--------------------------------------------------------------------------------|--------|---------------------------------------------------------------------------------|
| From the System Programming<br>Sub Menu Select [System]                        |        | Select Option<br>-System<br>-Extensions<br>-Lines                               |
| Scroll down and select<br>[Class Codes]                                        |        | Select Option<br>-Class Codes<br>-Reset Options<br>-Set v24 Baud Rate           |
| Select the Table which is to be programmed                                     |        | Select Table<br>-Table 2<br>-Table 3<br>-Allowed Table/Restricted Table         |
| Enter Index 01 – 50<br>May be Existing or New Index                            | XX     | Enter Index 01 - 50 - Enter the<br>number or code you wish to bar here<br>-Exit |
| Select Confirm to Complete the Set-<br>Up<br>[See Note Below for 'ANY' Option] |        | Select Option<br>-Any<br>-Confirm<br>-Change                                    |

Note: Each entry restricts or allows one number or range of numbers. A wildcard may be used 'ANY' (i.e. 403 X would bar calls to numbers between 403-1 and 403-0.)

### Assigning rules to Extensions

| Instruction                                                | Action | Menu Display                                                                                                    |
|------------------------------------------------------------|--------|----------------------------------------------------------------------------------------------------|
| From the System Programming<br>Sub Menu Select [Extension] |        | Select Option<br>-System<br>-Extensions<br>-Lines                                                                                                    |
| Scroll down and select<br>[Restriction Classes]            |        | Select Option<br>-Name Programming<br>-Restriction Classes<br>-Tone Protect                                                                                                    |
| Select Time for rule to be applied<br>Day or Night         |        | Select Option<br>- Day Class of Service<br>- Night Class of Service<br>- Exit                                                                                                    |
| Select the Class Rule to be applied<br>Class 1 to 6        |        | Select Option<br>-Class 1 Class 4-<br>-Class 2 Class 5-<br>-Class 3 Class 6-                                                                                                    |
| Select the Extensions to which this rule applies           |        | Class X day/night<br>$\diamond$ Ext 20 Ext 23 $\diamond$<br>$\bullet$ Ext 21 Ext 24 $\diamond$<br>$\diamond$ Ext 22 Ext 25 $\diamond$<br>[To Select an extension(s) select the<br>diamond next to it ] |

Note: You may apply the same rule to multiple extensions

You may apply multiple rules to the same extension

You may exit the menu at any time and the settings will be saved

### Configuring Night & Weekend Service

| Instruction                                                              | Action | Menu Display                                                                     |
|--------------------------------------------------------------------------|--------|----------------------------------------------------------------------------------|
| From the System Programming<br>Sub Menu Select [System]                  |        | Select Option<br>-System<br>-Extensions<br>-Lines                                |
| Scroll down and select [Night Service]                                   |        | Select Option<br>-Night Service<br>-Music on Hold<br>- Line Key Light            |
| Program Night Service On & Off<br>Times<br>[Apply Weekend (if required)] |        | Select Option<br>-Automatic On Times<br>-Automatic Off Times<br>-Weekend Service |
| Enter On Times                                                           |        | Select Option<br>-On Time 1<br>-On Time 2<br>-Exit                               |
| Enter Off Times                                                          |        | Select Option<br>-Off Time 1<br>-Off Time 2<br>-Exit                             |
| Enter Time to be set and then select<br>Confirm                          |        | Set Time [HHMM]<br>-Confirm<br>-Change<br>-Delete                                |

Note: You may apply 2 sets of times for the Night Service rules to be applied, typically this will be used for Lunch Time and Out of Office Hours.

Night Service allows you to configure different call routing plans for these time periods.

You may exit the menu at any time and the settings will be saved

### Changing System Password

| Instruction                                              | Action | Menu Display                                                               |
|----------------------------------------------------------|--------|----------------------------------------------------------------------------|
| From the System Programming<br>Sub Menu Select [System]  |        | Select Option<br>-System<br>-Extensions<br>-Lines                          |
| Select<br>[Change Password]                              |        | Select Option<br>-Time & Date<br>-Change Password<br>-Programming Position |
| Enter New Password [xxxx]<br>4 digit numeric and Confirm |        | 1111<br>-Confirm<br>-Change<br>-Exit                                       |

### Examining Extension Passwords

| Instruction                                                                                       | Action | Menu Display                                                                          |
|---------------------------------------------------------------------------------------------------|--------|---------------------------------------------------------------------------------------|
| From the System Programming<br>Sub Menu Select [Extension]                                        |        | Select Option<br>-System<br>-Extensions<br>, -Lines                                   |
| Scroll down and select<br>[Exaime Passwords] Scroll                                               |        | Select Option<br>-No Call Logging<br>-External Diversions<br>-Examine Passwords       |
| Select the password which you need to view                                                        |        | Select Option<br>-Ext. Lock Password<br>-Voice mail Password<br>-System Voicemail Box |
| The System VM password is<br>displayed immediately. Select an<br>extension to view it's Password. |        | Select Extension<br>-Ext 20 Ext 23-<br>-Ext 21 Ext 24-<br>-Ext 22 Ext 25-             |

# Configuring System Voicemail Box

| Instruction                                                                                          | Action | Menu Display                                                                     |
|----------------------------------------------------------------------------------------------------|--------|----------------------------------------------------------------------------------|
| From the System Programming<br>Sub Menu Select [Lines]                                               |        | Select Option<br>-System<br>-Extensions<br>-Lines                                |
| Scroll down and select<br>[System Voicemail Box] Scroll                                              |        | Select Option<br>-Outgoing Line Priority<br>-PABX Group<br>-System Voicemail Box |
| Select the Line(s) which are to be<br>answered by the System Answering<br>Machine when it is enabled |        | System Voicemail Box<br>&Access 1<br>&Line 1<br>&Line 2                          |

NOTE: To utilise the Voicemail features on the BT Versatility, you must purchase the optional Voicemail module

### Enabling System Voicemail Box

| Instruction                                                                 | Action                                               | Menu Display                                            |
|-----------------------------------------------------------------------------|------------------------------------------------------|---------------------------------------------------------|
| From Extension 20 in idle menu<br>Scroll down and select<br>[System VM Box] |                                                      | -Internal call<br>-Redial last number<br>-Saved Numbers |
| Scroll down and select<br>[System Voicemail Box] Scroll                     |                                                      | -Night service<br>-System Voicemail box<br>-Divert      |
| Once enabled extension 20 idle<br>menu appears as shown                     | $\left( \begin{array}{c} 0 \\ 0 \end{array} \right)$ | -System VM box<br>-Internal call<br>-Redial last number |

### Assigning Voicemail Extensions

NOTE: To utilise the Voicemail features on the BT Versatility, you must purchase and install the optional Voicemail module

| Instruction                                                               | Action | Menu Display                                                                                                    |
|---------------------------------------------------------------------------|--------|----------------------------------------------------------------------------------------------------|
| From the System Programming<br>Sub Menu Select [Extension]                |        | Select Option<br>-System<br>-Extensions<br>-Lines                                                                                             |
| Scroll down and select<br>[Voice Boxes] Scroll                            |        | Select Option<br>-Individual CLI Stores<br>-Sys. Speed No Override<br>-Voice Boxes                                                            |
| Select the type of Voice box<br>required                                  |        | Select Option<br>-Standard Voice Boxes<br>-Information Only VB<br>-Exit                                                                       |
| Select the Extensions which are to be assigned individual Voicemail Boxes |        | Select Extension<br>• Ext 20 Ext 230<br>0 Ext 21 Ext 240<br>0 Ext 22 Ext 250<br>[To Select an extension(s) select the<br>diamond next to it ] |

Note: "Information Only" voice boxes do not allow the caller to record a message, they only replay the recorded greeting.

### Assigning Voicemail Capacities

NOTE: The system assigns a limit of 20 Messages per Voicemail Box, this may be modified if required as follows.

| Instruction                                                 | Action | Menu Display                                                      |
|-------------------------------------------------------------|--------|-------------------------------------------------------------------|
| From the System Programming<br>Sub Menu Select<br>[System]  |        | Select Option<br>-System<br>-Extensions<br>-Lines                 |
| Scroll down and select [System VM Capacity]                 |        | Select Option<br>-V24 Baud Rate<br>-VM Capacity<br>-Account Codes |
| Enter the required number of messages allowed per extension |        | Enter VM Cap. 10-50<br>-Exit                                      |

**Programming Personal Speed Dials** 

| Instruction                                                                                             | Action    | Menu Display                                                                                      |
|----------------------------------------------------------------------------------------------------|-----------|---------------------------------------------------------------------------------------------------|
| From the Idle Menu<br>Select the Directory Key                                                          | Directory | Directories<br>-Personal Speed Dial<br>-System Speed Dial<br>-Personal Entries<br>-System Entries |
| Select<br>[Personal Entries]                                                                            |           | - Personal Entries                                                                                |
| Enter the Speed Dial number inder<br>to modify an existing entry or a ne<br>index to create a new entry |           | Enter SPD Index 01-30<br>1. Enter Number<br>2. Enter Name<br>3. Confirm                           |

NOTE: Speed Dial Numbers may be entered from any extension, however the entry of System Speed Dial numbers is password protected with the Administrator Password.

# Programming System Speed Dials

| Instruction                                                                                       | Action    | Menu Display                                                                                      |
|---------------------------------------------------------------------------------------------------|-----------|---------------------------------------------------------------------------------------------------|
| From the Idle Menu<br>Select the Directory Key                                                    | Directory | Directories<br>-Personal Speed Dial<br>-System Speed Dial<br>-Personal Entries<br>-System Entries |
| Select<br>[System Entries]                                                                        |           | Password Requested<br>Enter Password                                                              |
| Enter the Speed Dial number in<br>to modify an existing entry or a<br>index to create a new entry | new       | Enter SPD Index 001-500<br>1. Enter Number<br>2. Enter Name<br>3. Confirm                         |
| Select the outgoing group (nor<br>the first group)                                                | mally     | Outgoing group 1 (9)<br>Outgoing group 2 (760)<br>Outgoing group 3 (761)                          |

### **Power Fail Operation**

Your BT Versatility is provided with a basic power fail mechanism to allow the system to continue operation in power fail situations.

#### Analogue Systems

For systems with traditional Analogue (PSTN) Lines two extensions on each extension module are connected directly to the first two Network Lines on that module as follows:

| Lines | Extensions |
|-------|------------|
| 1/2   | 26/27      |
| 5/6   | 34/35      |
| 9/10  | 42/43      |
| 13/14 | 50/51      |

### **Digital Systems**

Systems populated with Digital (ISDN) Lines only will not operate in Power Fail mode. These systems MUST be populated with the Optional Battery Back Up unit or an auxiliary uninterruptible Power Supply (UPS)

### VoIP lines

In the event of an ADSL or system failure the VoIP lines will not work.

#### Battery Backup Unit

The optional BBU available with the BT Versatility will ensure the maximum system configuration of 8 + 32 can operate for a minimum of 40 minutes under normal load conditions.

### Extension Name & Settings

NOTE: Each Extension on the BT Versatility System may be configured with different settings. This section describes how to change the Extension names and list the key settings that may be configured. Please refer to the full User Manual for further instruction if required.

| Instruction                                                   | Action | Menu Display                                                                |
|---------------------------------------------------------------|--------|-----------------------------------------------------------------------------|
| From the System Programming<br>Sub Menu Select<br>[Extension] |        | Select Option<br>-System<br>-Extensions<br>-Lines                           |
| Select<br>[Name Programming]                                  |        | Select Option<br>-Name Programming<br>-Restriction Classes<br>-Tone Protect |
| Select the required Extension and enter the name required     |        | Select Extension<br>-Ext 20 Ext 23-<br>-Ext 21 Ext 24-<br>-Ext 22 Ext 25-   |

### Additional Extension Settings

See the table below for a full range of settings. The following parameters may be also be set on an extension by extension basis. Refer to the full 'User Manual' for detailed programming instructions if required.

| 25 Hz                    | This allows the ringing frequency to be changed from Auto<br>Detect to 25Hz or 50 Hz. The default setting is Auto<br>Detect which will detect if a featurephone is connected and<br>set that port to 50 Hz, if not then it will set the ringing at<br>25Hz, however it is possible to override this and have a<br>featurephone ring at 25Hz. Also some older phone<br>equipment may require 50 Hz for ringing this setting<br>should only be applied if a telephone does not ring<br>correctly at 25 Hz. |
|--------------------------|----------------------------------------------------------------------------------------------------|
| 3.1 kHz Extension        | Allows an outgoing call to be set for 3.1Khz minimum bandwidth. It is advisable to set this for extensions equipped with a Fax or Modem                                                                                                    |
| Extension<br>Disconnect  | Removes an unpopulated extension from all ring maps                                                                                                    |
| Hot Line                 | Allows an extension to be set to call a pre-programmed<br>number when the extension goes off hook. Typically used<br>for unsupervised reception areas or fax machines                                                                                                    |
| Individual CLI<br>Stores | The administrator can decide which extensions have individual CLI stores                                                                                                    |
| Key Pad Feedback         | Allows the keypad tones to be switched on/off on an extension by extension basis.                                                                                                    |
| Manager/Secretary        | Allows specific features to be mapped between a manager<br>and secretary for improved functionality                                                                                                    |
| No Call Logging          | Prevents calls to or from this extension from being stored in the system call logging information                                                                                                    |
| External Diversions      | This prevents or allows extensions from setting up diverts<br>externally and also prevents an extension from making dual<br>trunk calls, such as External Transfer, Conference or<br>Consultation                                                                                                    |
| Open Door<br>Restriction | An extension can be restricted from Opening the Door if a remote door opening system is installed                                                                                                    |
| Page Protect             | Removes an extension from the paging group                                                                                                    |
| Permanent CLIR           | Allows an extension to be set so that it never sends the CLI number when making an outgoing call (CLIR)                                                                                                    |

| Permanent COLR             | Allows an extension to be set so that it never shows the CLI number during a connected incoming call (COLR)                                                                      |
|----------------------------|----------------------------------------------------------------------------------------------------|
| Port Swapping              | Allows 2 extensions to be swapped on the system for administration or programming purposes                                                                                       |
| Restrict use of PA         | Prevents an extension from accessing the PA System if connected to the system                                                                                                    |
| Reverse Cadence            | Allows the administrator to swap the ringing cadence used for internal and external calls                                                                                        |
| Set Restriction<br>Classes | Allows Call Restrictions to be placed on an extension by extension basis. Different rules can be applied day and night if required                                               |
| Sys Speed Dial<br>Override | Allows an extension to dial a number from the System<br>Store even if that area code is normally barred from that<br>extension                                                   |
| Tele-Secretary             | Allows the call recipient see who the call is for before<br>answering, this feature is ideal where one secretary<br>answers calls on behalf of several managers                  |
| Tone Protect               | Allows an extension to be protected from tones at all times                                                                                                    |
| Voice Boxes                | Allows the administrator decide which extensions have<br>individual Voicemail Boxes and if they are standard or<br>information Only voice boxes.                                 |
| Extension Reset            | You can cancel the following if they have been<br>programmed on your set, Do Not Disturb, Call Divert, Ring<br>Back, Display Messaging, Reminder Call                            |
| DSS Extensions             | Up to 8 of the V16 Featurephone extensions can be<br>equipped with DSS Consoles. A Power supply is used to<br>provide the additional power needed for the additional 32<br>keys. |
| Flexible Numbering         | The extension numbers, Line access digits, and first digit of the feature codes can be changed. When the extension numbers are changed they can only be of 3 or 4 digits.        |
| Send Specific<br>MSN/DDI   | This feature allows the user to determine whether or not to send their individual MSN or DDI number to the network when making an outgoing call.                                 |

Versatility Numbering plan

| Code      | Feature                                 |  |
|-----------|-----------------------------------------|--|
| 100- 109  | Phantom voice boxes                     |  |
| 110 – 117 | First S <sub>0</sub> bus numbering      |  |
| 120 – 127 | Second $S_0$ bus numbering              |  |
| 130 - 137 | Third $S_0$ bus numbering               |  |
| 140 - 147 | Fourth $S_0$ numbering                  |  |
| 150 - 159 | First 10 VoIP Extensions                |  |
| 160 - 169 | Second 10 VoIP Extensions               |  |
| 170 -173  | Last 4 VoIP Extensions                  |  |
| 180- 189  | Group 1- 10                             |  |
| 190- 199  | Group 11 - 20                           |  |
| 20-29     | Extensions 1-10                         |  |
| 30-39     | Extensions 11-20                        |  |
| 40-49     | Extensions 21- 30                       |  |
| 50- 51    | Extensions 31 and 32                    |  |
| 52        | Long Line Extension                     |  |
| 9         | Line Access (Line Group 1)              |  |
| 0         | Group 11                                |  |
| 710       | Voice module number                     |  |
| 711       | Retrieving Voice Messages               |  |
| 712 (1-5) | Pick up parked calls (positions 1 to 5) |  |
| 713       | Extension Lock on / off                 |  |
| 714       | Extension Lock Code Programming         |  |
| 715       | Voice Call                              |  |
| 716       | Page All Featurephones                  |  |
| 717       | External Paging Answer                  |  |
| 718       | Call Reminder                           |  |
| 718*      | Cancel Reminder call                    |  |
| 719       | Return to call placed on system hold    |  |
| 720       | Call to a P A amplifier                 |  |
| 721       | Transfer for Remote maintenance         |  |

| Code          | Feature                                              |  |
|---------------|------------------------------------------------------|--|
| R 722         | Forward Recall analogue lines                        |  |
| 723 (180-199) | Log in / Log out of Hunt groups                      |  |
| 723*1         | Log into all groups of which you are a member        |  |
| 723*0         | Log out of all groups of which you are a member      |  |
| 724           | CLIR on an individual call for a standard telephone  |  |
| 725           | Tone protection                                      |  |
| 726           | Call Pick Up external                                |  |
| 727           | Call Pick UP Group                                   |  |
| 728           | Keypad protocol programming on a programmable<br>key |  |
| 729           | Display messaging                                    |  |
| 731           | Operate the doorstrike                               |  |
| 732           | Call Divert All Calls                                |  |
| 733           | Call Divert on Busy                                  |  |
| 734           | Call Divert on No Answer                             |  |
| 735           | Call Divert - Follow Me                              |  |
| 736           | Do not Disturb Set / cancel                          |  |
| 737           | System Voicemail box on/off                          |  |
| 738           | Night Service on / off                               |  |
| 739           | Phone Reset                                          |  |
| 7401 - 7430   | Personal speed dial Recall                           |  |
| 7501 - 7530   | Personal Speed Dial Programme                        |  |
| 760 - 769     | Line Groups 2 - 11                                   |  |
| 77            | Last number Redial                                   |  |
| 781- 785      | Saved numbers Redial                                 |  |
| 791           | Account Codes                                        |  |
| 792           | Group Divert All Calls                               |  |
| 793           | Group Divert on Busy                                 |  |
| 794           | Group Divert on No Answer                            |  |
| 795           | Page all                                             |  |
| 8001 - 8500   | System speed dials                                   |  |
| R             | Call hold (Standard Phone)                           |  |
| R1            | Return and release in two call handling              |  |

| R2          | Return and hold in two call handling |
|-------------|--------------------------------------|
| R3          | Call Conference                      |
| Code        | Feature                              |
| R5          | Ring back                            |
| R8          | Forced call waiting                  |
| R 712 (1-5) | Call park (in positions 1 to 5)      |
| R725        | Tone protection                      |

# BT Versatility Wizard Management Tool

The BT Versatility Wizard Management Tool enables the system administrator to program and modify system configuration through a simple User Interface. The application contains extensive Help Files that will guide you through key system settings. BT Versatility Wizard is installed from the CD-ROM provided with your BT Versatility System.

- The application may be run at any time by inserting the CD-ROM and selecting Start / Programs / BT Versatility Wizard in the Start Menu on the PC.
- The Administrators' PC must be connected to the BT Versatility using the supplied Communications cable between the serial port on the PC and the BT Versatility.
- When the application is running you must establish a connection to the BT Versatility by choosing:

Connection / Connect

| V24 via serial Port |   |          |
|---------------------|---|----------|
| -Port               |   | Speed    |
| COM1                | • | 115200 🔻 |

In the menu options select the settings as shown (using the assigned Com port on the PC and the V24 baud speed set on the system)

Once the connection is established you will view information live on the system.

All available settings may be modified or updated without affecting calls in progress on the system.

Once a setting is modified you must SEND this to the BT Versatility. This may be done by:

- Selecting 'Send Changes' to send all updated fields
- Highlighting particular fields and selecting 'Send Selected'

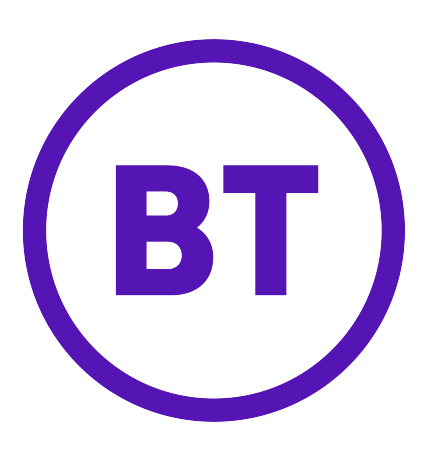

#### **Offices Worldwide**

The telecommunications services described in this publication are subject to availability and may be modified from time to time. Services and equipment are provided subject to British Telecommunications plc's respective standard conditions of contract.

Nothing in this publication forms any part of any contract.

© British Telecommunications plc 2003.

Registered Office: 81 Newgate Street, London EC1A 7AJ. Registered in England No: 1800000. Produced by BT Business Information Systems Marketing Cover designed by H&P Graphics Limited (9969).

Printed in Ireland

Part No. 2732.31000-4

Printed on paper which meets international environmental standards